# How to edit/remove a premium?

**V**@ilà!

Learn how to edit/remove a premium with Voilà!

| 1                  | Navigate to https://co                        | onsol | le.voila.a            | app/en/dash                   | board | Ł                                                        |         |                            |
|--------------------|-----------------------------------------------|-------|-----------------------|-------------------------------|-------|----------------------------------------------------------|---------|----------------------------|
| 2                  | Click Company settin                          | gs    |                       |                               |       |                                                          |         |                            |
| Abridge            | Dashboard<br>Planned hours<br>69 hours        |       |                       | Draft hours<br><b>0 hours</b> |       |                                                          | Planned | cost<br>8                  |
|                    | la<br>Open shifts<br>■<br>Do                  | >     | eplaceme<br>Replaceme | ents                          | >     | <ul> <li>Assignations to approve</li> <li>2 •</li> </ul> | >       | Shifts to                  |
| r:<br>%<br>©<br>(© | ی<br>Stand by shifts<br>O                     | >     | t<br>Recurring s<br>0 | shifts that end soon          | >     | 오<br>Requests to approve<br>O                            | >       | ₩<br>Availab<br><b>4</b> • |
|                    | Company settings<br>Leaves to approve<br>11 • | >     | Announcer<br>33 •     | nents                         | >     |                                                          |         |                            |

#### Select Payroll and Time off

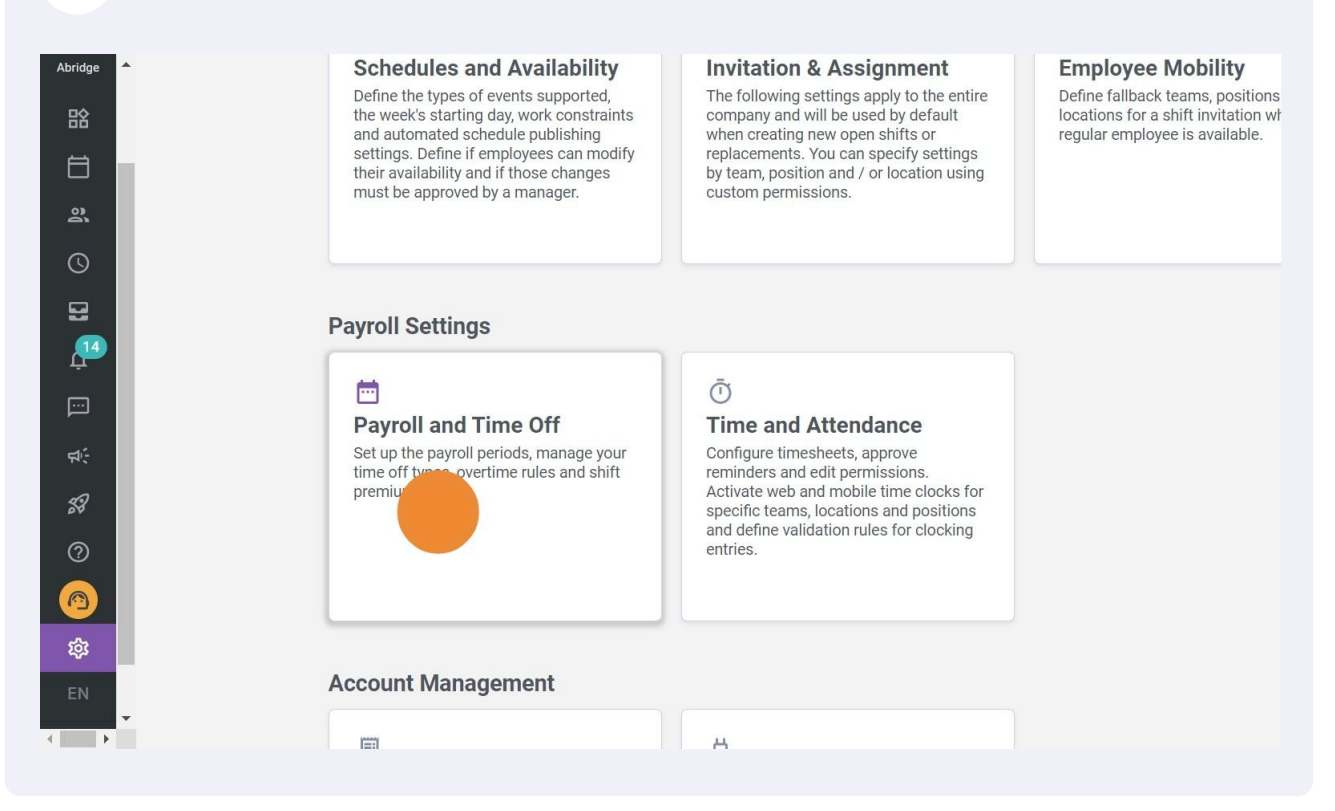

#### 4 Click Shift Premiums Management

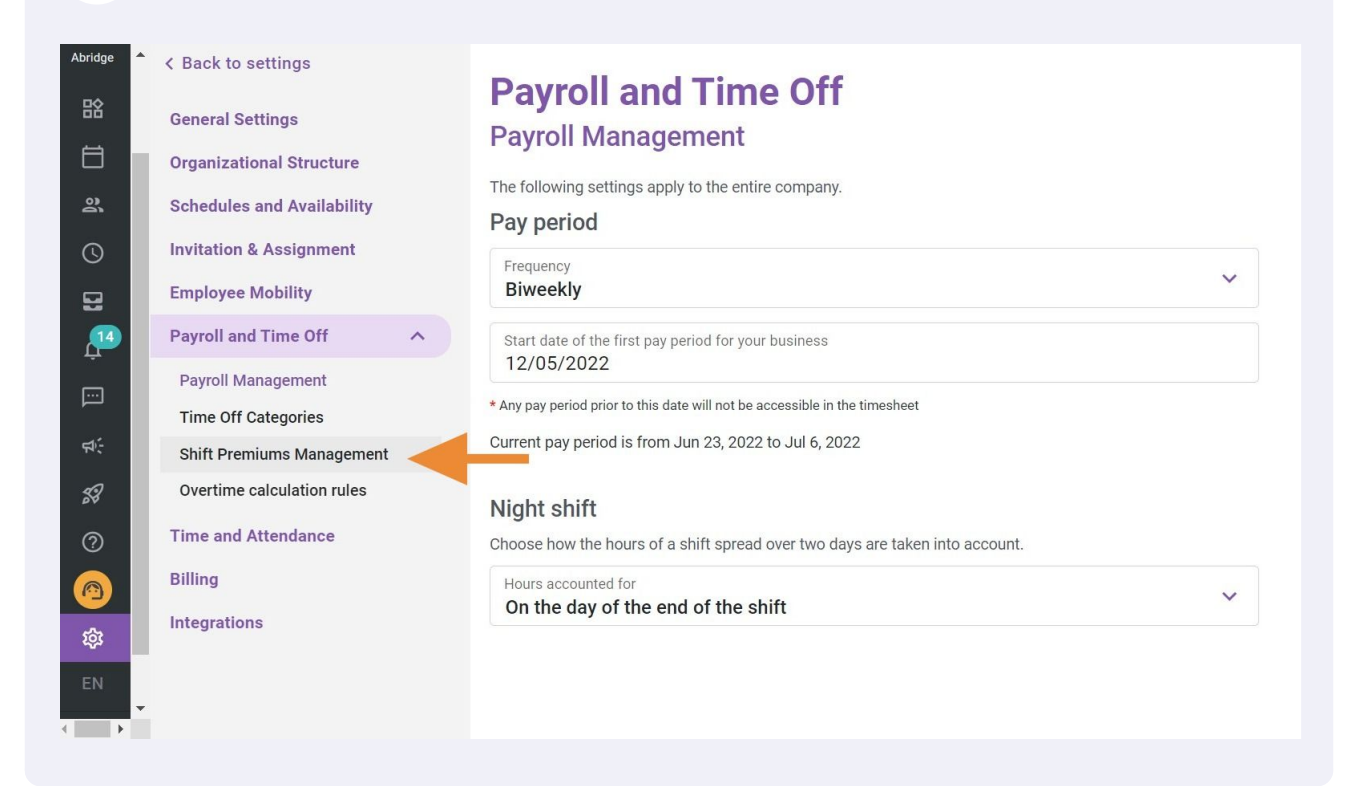

Click on the pencil located at the end of the premium to edit

| to settings<br>Settings<br>ational Structure | Payroll<br>Shift Pren    | and Tim                                        | e Off<br>ogement              |                          |                |               | Add | a prer | nium |
|----------------------------------------------|--------------------------|------------------------------------------------|-------------------------------|--------------------------|----------------|---------------|-----|--------|------|
| les and Availability                         | Name                     | Code                                           | Formula                       | Teams                    | Positions      | Locations     |     |        |      |
| on & Assignment                              | Evening                  |                                                | +\$1.50/h                     | All teams                | Nurse          | All locations | (   | 1      | ÷    |
| ee Mobility                                  | Afternoon                |                                                | +\$0.85/h                     | Emergency                | All positions  | All locations |     |        | :    |
| and Time Off 🛛 🔨                             | Night                    |                                                | x1.04/h                       | All teams                | All positions  | All locations |     | 1      | :    |
| Management<br>Iff Categories                 | night                    |                                                | +\$0.85/h                     | Emergency                | All positions  | All locations |     | 1      | :    |
| remiums Management<br>ne calculation rules   | Example 1                | 001                                            | x1.5/h                        | All teams                | All positions  | All locations |     | 1      | *    |
| ıd Attendance                                |                          |                                                |                               |                          | Rows per page: | 30 ✔ 1-5 of 5 | < < | >      | >    |
| ions                                         | Settings<br>Add<br>A mar | <b>spontaneous pre</b><br>ager can create a sp | miums<br>ontaneous shift prem | nium when creating a shi | ft.            |               |     |        |      |

#### Enter the name of the premium

5

6

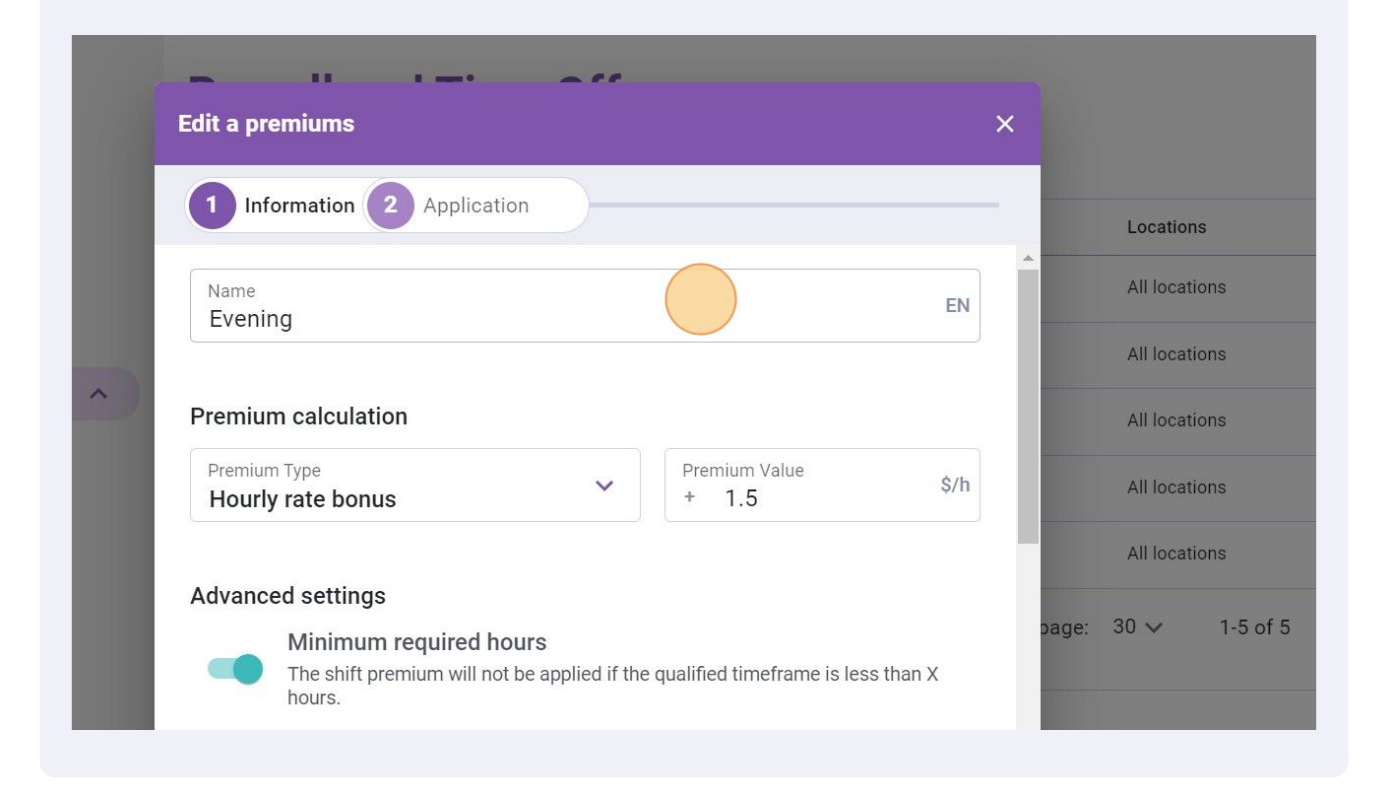

## Click the Premium Type drop-down menu

| ture<br>ability | 1 Information 2 Application                                                                                   | Locations     |
|-----------------|----------------------------------------------------------------------------------------------------|---------------|
| ent             | Name<br>Evening EN                                                                                            | All locations |
|                 |                                                                                                    | All locations |
| ^               | Premium calculation                                                                                           | All locations |
|                 | Premium Type<br>Hourly rate bonus Premium Value<br>+ 1.5                                                      | All locations |
| gement          |                                                                                                    | All locations |
| rules           | Advanced settings                                                                                             |               |
|                 | Minimum required hours The shift premium will not be applied if the qualified timeframe is less than X hours. | 30 🗸 🦷        |
|                 | Minimum required hours                                                                                        |               |
|                 | Cancel Next                                                                                                   |               |

## 8 Choose the premium type

| Schedules and Availability | 1 Information 2 Application     |                                      |
|----------------------------|---------------------------------|--------------------------------------|
| Invitation & Assignment    | Name<br>Evening                 | EN                                   |
| Payroll and Time Off       | Dromium coloulation             |                                      |
| Payroll Management         |                                 | Dramium Valua                        |
| Time Off Categories        | Hourly rate bonus               | ✓ + 1.5 \$/h                         |
| Shift Premiums Management  | Fixed amount added to the shift |                                      |
| Overtime calculation rules | Hours added to the worked time  |                                      |
| Time and Attendance        | Hourly rate multiplier          |                                      |
| Billing                    | Hourly rate bonus               | e qualified timeframe is less than X |
| Integrations               | Minimum required hours          | -                                    |
|                            |                                 | Cancel Next                          |
|                            |                                 |                                      |

## 7

#### Enter the Premium Value

9

|                                                                                | tion                                                                 |      |                   | add a pren |
|--------------------------------------------------------------------------------|----------------------------------------------------------------------|------|-------------------|------------|
| Applica                                                                        | lion                                                                 |      | Locations         |            |
| Name<br><b>Evening</b>                                                         |                                                                      | EN   | All locations     | 1          |
|                                                                                |                                                                      |      | All locations     | 1          |
| Premium calculation                                                            |                                                                      | _ 11 | All locations     | 1          |
| Premium Type<br>Fixed amount added to the                                      | shift Y Premium Value<br>+ 1.5                                       | \$   | All locations     | 1          |
|                                                                                |                                                                      | - 1  | All locations     | 1          |
| Advanced settings<br>Minimum required h<br>The shift premium will no<br>hours. | <b>nours</b><br>ot be applied if the qualified timeframe is less tha | bage | : 30 🗸 1-5 of 5 📧 | < >        |
| Minimum required hours                                                         |                                                                      | -    |                   |            |
|                                                                                | Cancel                                                               | Next |                   |            |

**10** Activate the Minimum required hours field if you would like to set up a minimum amount of time until the premium is applied

| Abridge          | A Back to settings         |                                                                                      |
|------------------|----------------------------|--------------------------------------------------------------------------------------|
| 訟                | General Settings           | Edit a premiums                                                                      |
| Ħ                | Organizational Structure   | 1 Information 2 Application                                                          |
| ð                | Schedules and Availability |                                                                                      |
| S                | Invitation & Assignment    | Advanced settings                                                                    |
| 5                | Employee Mobility          | Minimum required hours                                                               |
| Ļ14              | Payroll and Time Off       | The shift premium will not be applied if the qualified timeframe is less that hours. |
|                  | Payroll Management         | Minimum required hours                                                               |
|                  | Time Off Categories        | 0.5                                                                                  |
| र्ष <del>:</del> | Shift Premiums Management  |                                                                                      |
| 59               | Overtime calculation rules | Lock premium                                                                         |
| 0                | Time and Attendance        |                                                                                      |
|                  | Billing                    | Integration                                                                          |
|                  |                            | Integration and for neuroll austerna                                                 |

## **11** Activate Lock premium field if you want to remove the capavity of editing the premium settings

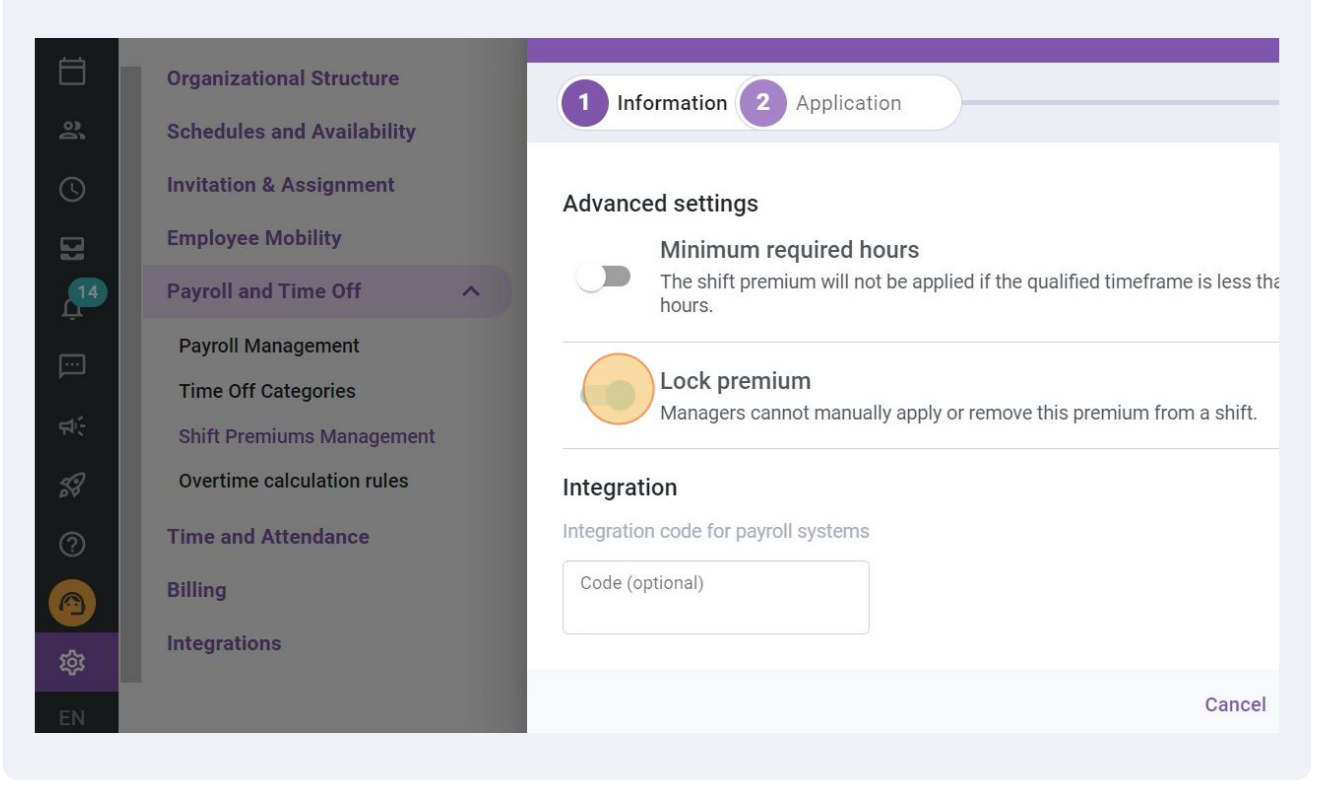

#### 12 Click Next

| o settings           |                                                                                                    |            |                 |               |
|----------------------|----------------------------------------------------------------------------------------------------|------------|-----------------|---------------|
| Settings             | Edit a premiums                                                                                                    | ×          |                 |               |
| ational Structure    | Information 2 Application                                                                                                    | _          |                 | Add a premium |
| les and Availability | Application                                                                                                    |            | Locations       |               |
| on & Assignment      | Advanced settings                                                                                                    | Î          | All locations   | / :           |
| ee Mobility          | Minimum required hours                                                                                                    |            | All locations   | / :           |
| and Time Off         | t a premiums Information 2 Application dvanced settings Minimum required hours The shift premium will not be applied if the qualified timeframe is less than X hours.  Lock premium Managers cannot manually apply or remove this premium from a shift.  tegration tegration code for payroll systems Code (optional) Cancel |            | All locations   | / :           |
| ff Categories        | Lock premium                                                                                                    | - 88       | All locations   | / :           |
| remiums Management   | wanagets cannot manaany apply or remove this premium norma sint.                                                                                                    |            | All locations   | / :           |
| ne calculation rules | Integration                                                                                                    | - 100      |                 |               |
| d Attendance         | Integration code for payroll systems                                                                                                    | bage       | : 30 🗸 1-5 of 5 | < < > >       |
|                      | Code (optional)                                                                                                    | - 100      |                 | _             |
| ions                 |                                                                                                    | ~ <b>*</b> |                 |               |
|                      | Cancel                                                                                                    | xt         |                 |               |
|                      |                                                                                                    |            |                 |               |

#### 13 Click the Applicable day drop down menu

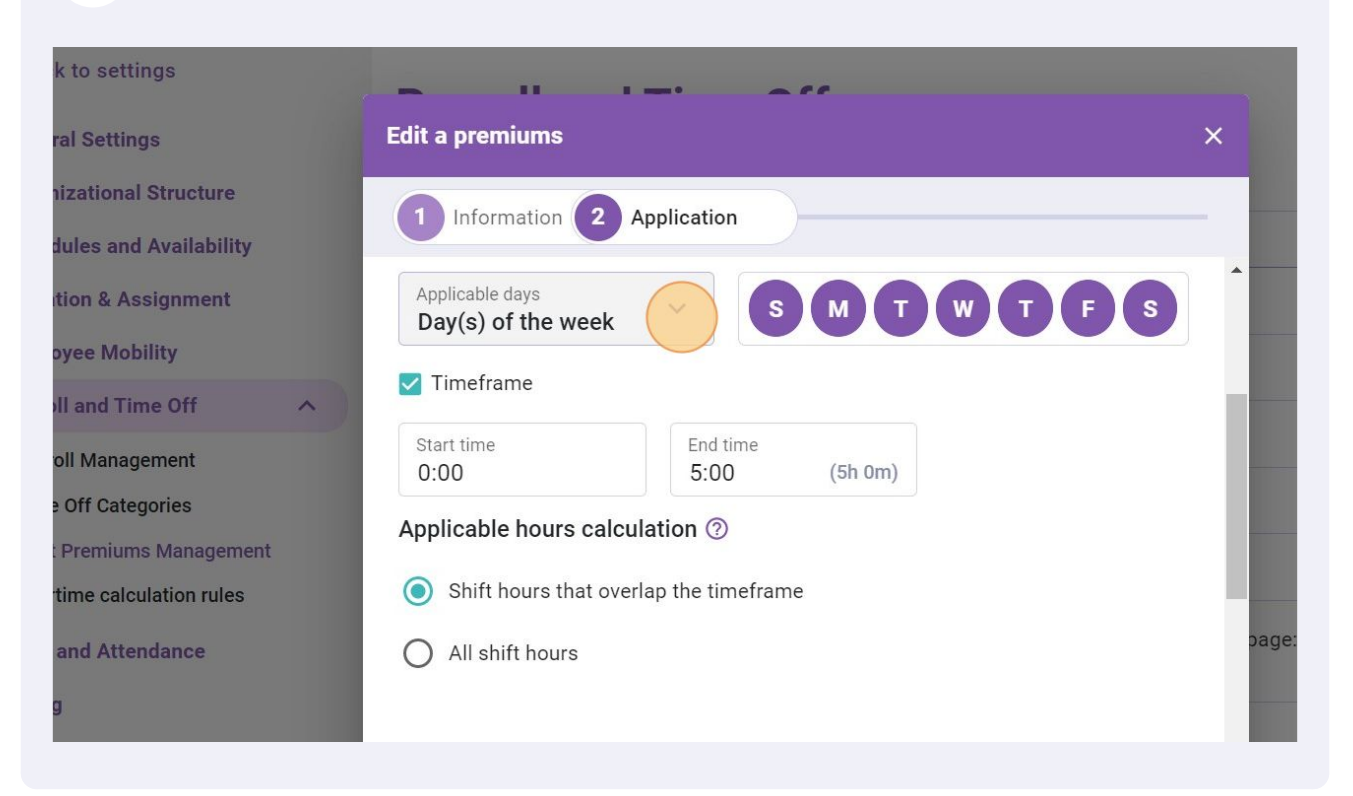

#### Choose the applicable days

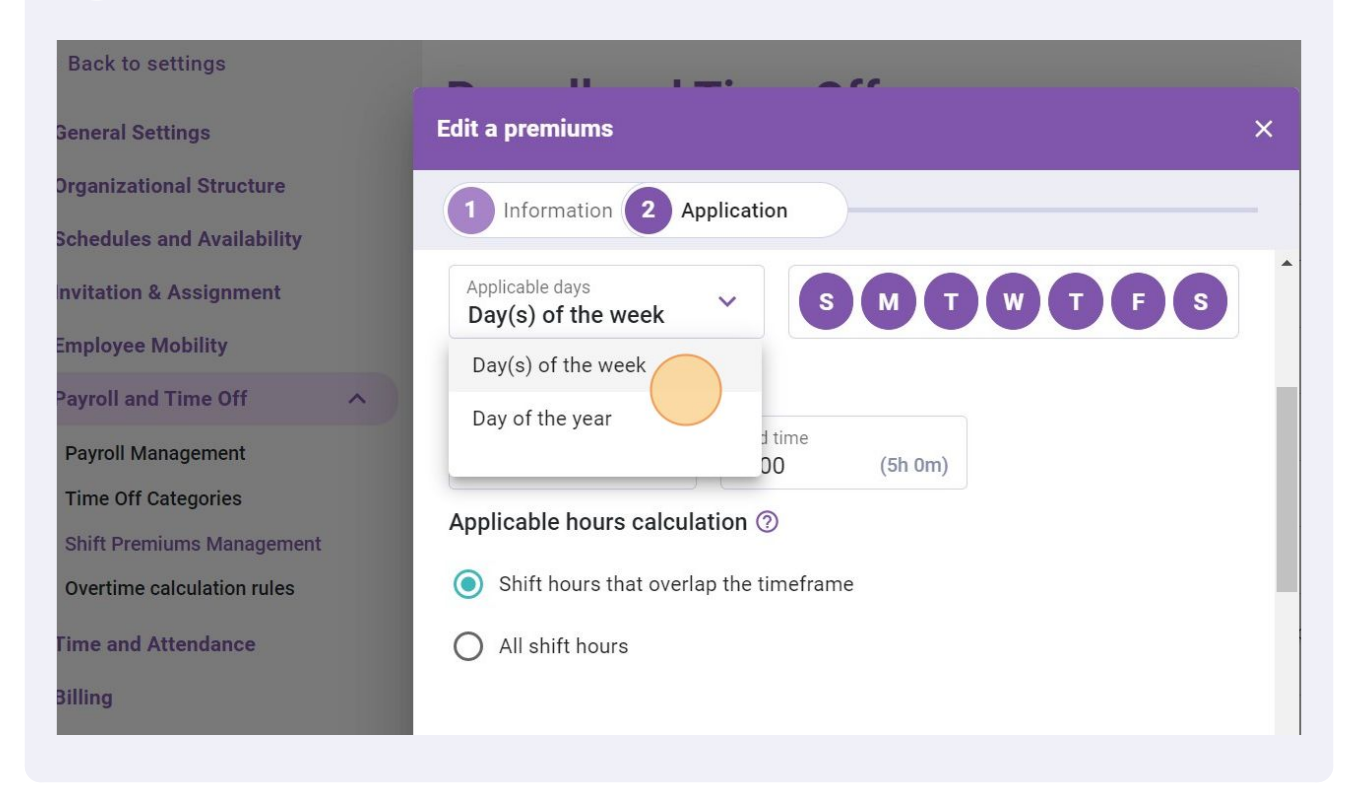

## **15** Select the day for which your employees should receive the premium

| 116        | Edit a premiums                        | ×                |
|------------|----------------------------------------|------------------|
| e<br>ity   | 1 Information 2 Application            | Locations        |
| :          | Applicable days<br>Day(s) of the week  | s All locations  |
|            | ✓ Timeframe                            | All locations    |
| ^          | Start time End time                    | All locations    |
|            | Applicable hours calculation ③         | All locations    |
| ment<br>es | Shift hours that overlap the timeframe | All locations    |
|            | O All shift hours                      | bage: 30 ❤ 1-5 c |

## Choose the start time and the end time

|   | General Settings           | Edit a premiums                             |
|---|----------------------------|---------------------------------------------|
|   | Organizational Structure   |                                             |
|   | Schedules and Availability | Application                                 |
|   | Invitation & Assignment    | Applicable days V S M T W T F S             |
|   | Employee Mobility          |                                             |
| 4 | Payroll and Time Off       |                                             |
| 1 | Payroll Management         | Start time<br>0:00 End time<br>5:00 (5h 0m) |
|   | Time Off Categories        |                                             |
|   | Shift Premiums Management  | Applicable nours calculation (2)            |
|   | Overtime calculation rules | Shift hours that overlap the timeframe      |
|   | Time and Attendance        | O All shift hours                           |
|   | Billing                    |                                             |
|   | Integrations               | Application criteria                        |
|   |                            | Dool C                                      |

## Select the Application criteria

| ck to settings           |                                                                |                   |          |                     |
|--------------------------|----------------------------------------------------------------|-------------------|----------|---------------------|
| eral Settings            | Edit a premiums                                                |                   | ×        |                     |
| anizational Structure    |                                                                |                   |          | A                   |
| edules and Availability  |                                                                |                   |          | Locations           |
| ation & Assignment       |                                                                |                   |          | All locations       |
| loyee Mobility           | Application criteria                                           |                   | . 8      | All locations       |
| roll and Time Off        | Shift Types                                                    | Employee Statuses |          | All locations       |
| roll Management          |                                                                |                   | 5 8      |                     |
| ne Off Categories        | Teams                                                          | Positions         |          | All locations       |
| ft Premiums Management   |                                                                |                   |          | All locations       |
| ertime calculation rules | Locations V                                                    |                   | - 88     |                     |
| e and Attendance         |                                                                |                   | bag      | e: 30 ∨ 1-5 of 5 IK |
| ng                       | Apply automatically<br>Apply automatically on existing and fut | ture shifts       | - 88     |                     |
| grations                 | 117                                                            |                   | <b>_</b> |                     |
|                          |                                                                | Back              | ave      |                     |
|                          |                                                                |                   |          |                     |
|                          |                                                                |                   |          |                     |

## 18 Click "Save"

| o settings           | -                                       |                   |                |                 |               |
|----------------------|-----------------------------------------|-------------------|----------------|-----------------|---------------|
| Settings             | Edit a premiums                         |                   | ×              |                 |               |
| ational Structure    | 1 Information 2 Application             |                   |                |                 | Add a premium |
| les and Availability |                                         |                   |                | Locations       |               |
| on & Assignment      |                                         |                   |                | All locations   | / :           |
| ee Mobility          | Application criteria                    |                   |                | All locations   | / :           |
| and Time Off         | Shift Types                             | Employee Statuses | ~              | All locations   | 1 :           |
| Management           |                                         |                   | _              |                 |               |
| ff Categories        | Clinic 🛞                                | Nurse 🛞           | ~              | All locations   | / :           |
| remiums Management   |                                         |                   | - 1 <b>1</b> 1 | All locations   | / :           |
| ne calculation rules | Locations V                             |                   | - 100          |                 |               |
| ıd Attendance        |                                         |                   | page:          | 30 ✔ 1-5 of 5 K | < > >         |
|                      | Apply automatically                     | AF -00010         | - 186          |                 |               |
| ions                 | Apply automatically on existing and fut | ure shifts        |                |                 |               |
| 10113                |                                         |                   |                |                 |               |
|                      |                                         | Back              | Save           |                 |               |
|                      |                                         |                   |                |                 |               |
|                      |                                         |                   |                |                 |               |

19 Click on the three dots located at the end of the premium to be deleted

## oll and Time Off

#### **Premiums Management**

Add a premium

| Code | Formula   | Teams     | Positions      | Locations       |     |             |
|------|-----------|-----------|----------------|-----------------|-----|-------------|
|      | +\$1.50   | Clinic    | Nurse          | Location 3      | 1   |             |
|      | +\$0.85/h | Emergency | All positions  | All locations   | 1   | 0<br>0<br>0 |
|      | x1.04/h   | All teams | All positions  | All locations   | 1   | 0<br>0<br>0 |
|      | +\$0.85/h | Emergency | All positions  | All locations   | 1   | 0<br>0<br>0 |
| 001  | x1.5/h    | All teams | All positions  | All locations   | -   | :           |
|      |           |           | Rows per page: | 30 ✔ 1-5 of 5 🖂 | < > | >1          |
| 2    |           |           |                |                 |     |             |

#### 20 **Click Delete**

to settings Settings

ational Structure

les and Availability on & Assignment

ee Mobility

and Time Off

Management

ff Categories

remiums Management

ne calculation rules

d Attendance

### **Payroll and Time Off**

#### Shift Premiums Management

Add a premium Name Code Formula Teams Positions Locations Evening +\$1.50 Clinic Nurse Location 3 : 1 De Afternoon +\$0.85/h Emergency All positions All locations ~ x1.04/h Night All teams All positions All locations +\$0.85/h night Emergency All positions All locations . 1 Example 1 001 x1.5/h All teams All positions All locations 1 : Rows per page: 30 ∨ 1-5 of 5 |< < > >|

ions

Settings

Add spontaneous premiums A manager can create a spontaneous shift premium when creating a shift.

## 21 Click Confirm

| Name                    | Code                                          | Formula                                  | Teams                | Positions      | Locations       |   |
|-------------------------|-----------------------------------------------|------------------------------------------|----------------------|----------------|-----------------|---|
| Evening                 |                                               | +\$1.50                                  | Clinic               | Nurse          | Location 3      |   |
| Afternoon               | Confirm action                                |                                          | ×                    | All positions  | All locations   |   |
| Night                   |                                               |                                          |                      | All positions  | All locations   |   |
| night                   | Are you sure you want to delete this premium? |                                          |                      | All positions  | All locations   |   |
| Example 1               |                                               | Canc                                     | cel Confirm          | All positions  | All locations   |   |
|                         |                                               |                                          |                      | Rows per page: | 30 ❤ 1-5 of 5 🖂 | < |
| Settings<br>Add<br>A ma | spontaneous<br>nager can create               | <b>premiums</b><br>a spontaneous shift p | remium when creating | a shift.       |                 |   |